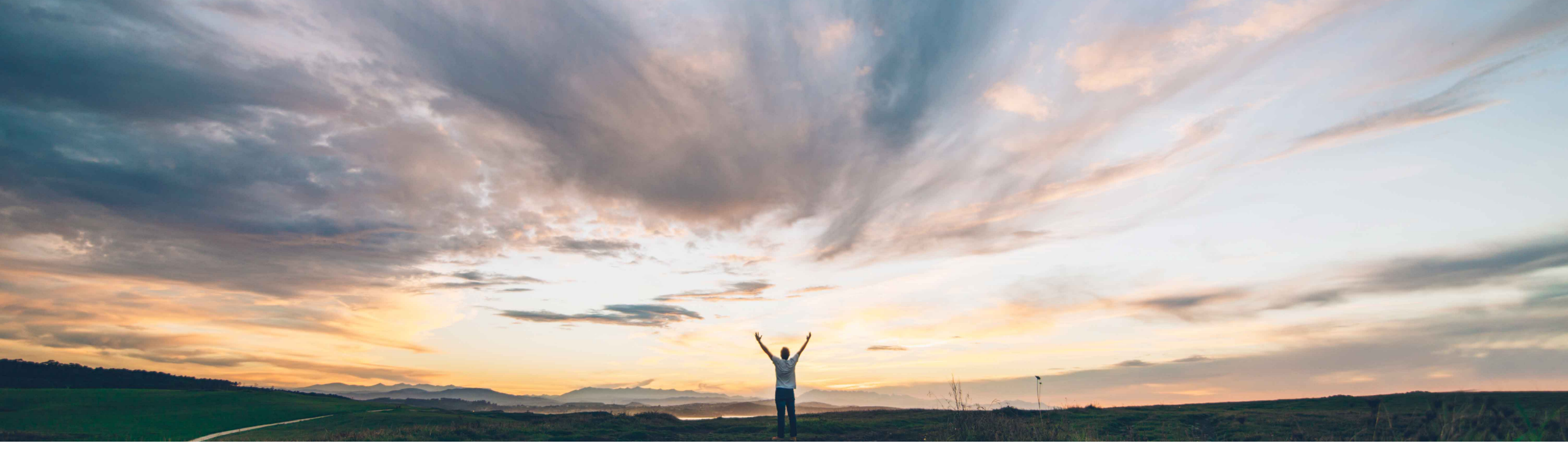

SAP Ariba 📈

## **Feature at a Glance**

Enhancements to change order process using simultaneous amendments

Johan Holm, SAP Ariba Target GA: October 2018

CONFIDENTIAL

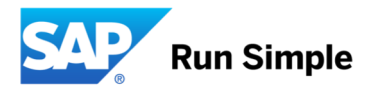

Geographic relevance

Global

Introducing: Enhancements to change order process using simultaneous amendments

#### **Customer challenge**

In certain industries, it is common to have longstanding purchase orders that require constant changes to meet fluctuating requirements. Though these requirements can be handled by initiating change orders, it often leads to inefficiencies in the procurement process when purchase orders with a large number of items require frequent revisions simultaneously. Until this release, the buying solution did not support multiple change orders simultaneously for specific lines of a purchase order to manage such requirements.

#### Solution area

- SAP Ariba Buying
- SAP Ariba Buying and Invoicing

# Meet that challenge with SAP Ariba

Starting with this release, buyers can create amendments for specific line items on an ordered requisition to process the changes only for those items. An amendment is an approvable document in which buyers add ordered items from a requisition and manage the change process for those items independently of the main requisition or other amendment documents which are in process for other lines on the same requisition. Once the amendment is approved, a new version of the main requisition is created and the changed order is sent.

#### Implementation information

This feature is "off" by default. To enable this feature, please submit a Service Request to have this feature turned on for you.

#### **Experience key benefits**

This functionality provides buyers a more efficient way to manage change orders through the introduction of an amendment document.

#### **Prerequisites and Limitations**

- Amendment functionality is not supported in Guided
   Buying
- Local budget checking functionality is not supported.
   External budget checking is supported.
  - If budget checking is enabled, a customization may be required to only allocate the difference between amended amount and original amount.
- · Amendments is not supported for
  - Service Items
  - Lines associated with contracts
  - Demand Aggregation functionality
  - Supplier Collaboration

2

#### **Overview: Enhancements to change order process using simultaneous amendments**

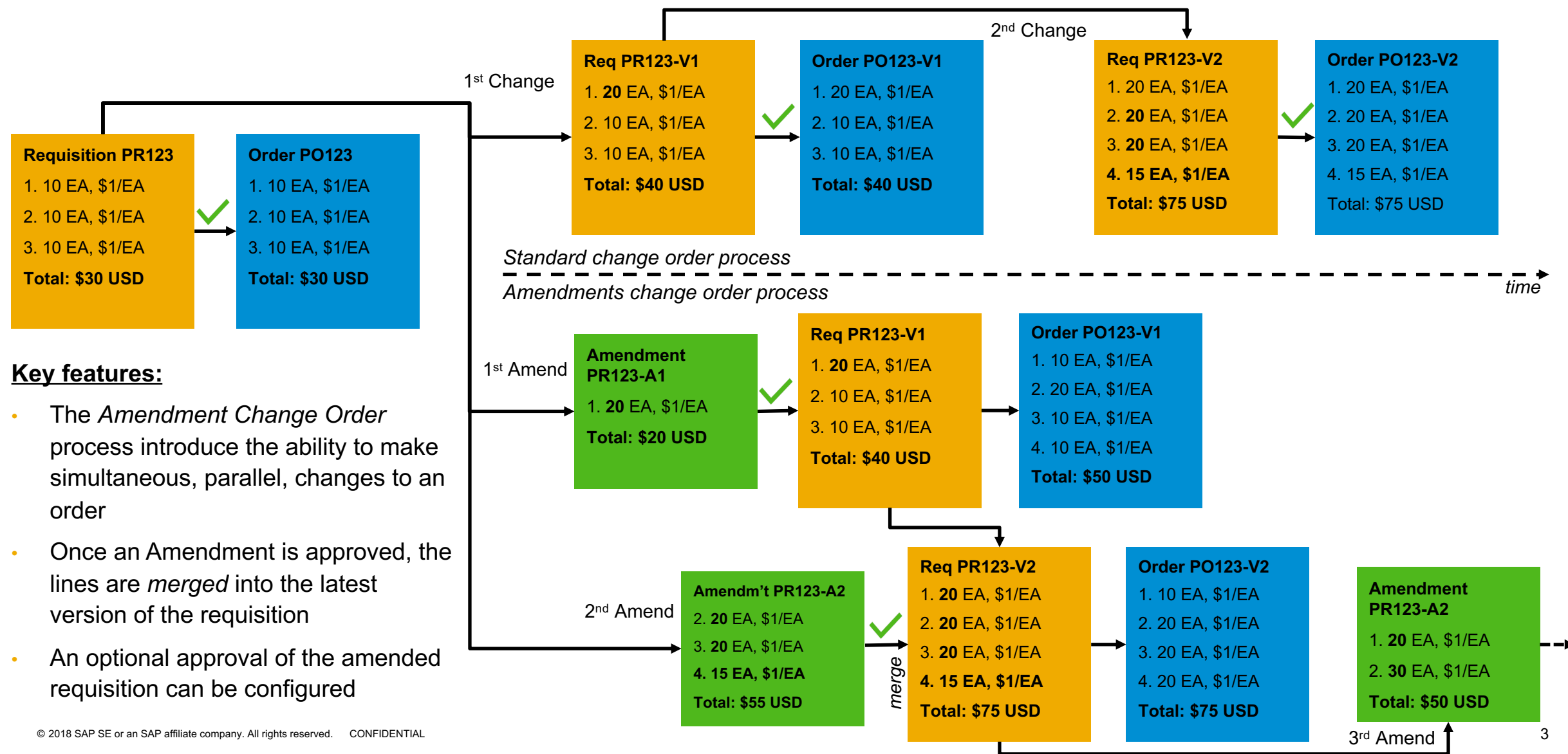

### Screen changes: Changing an order

 A new option to "Amend" order \_\_\_\_\_ has been added

|                                                                                                    | Change                                                                                                    | Amend Ca                 | ancel              | Receive                               | Print Create             | Template |
|----------------------------------------------------------------------------------------------------|----------------------------------------------------------------------------------------------------|--------------------------|--------------------|---------------------------------------|--------------------------|----------|
|                                                                                                    |                                                                                                    | [                        |                    | · · · · · · · · · · · · · · · · · · · |                          |          |
| Summary                                                                                                    | Budgets Order                                                                                                    | s Receipts Hist          | lory               |                                       |                          |          |
|                                                                                                    | Title: IT equipme                                                                                                    | ent for desktop upgrades |                    |                                       | Cart Summary             |          |
| Purchasing Unit: US001                                                                                       |                                                                                                    |                          |                    |                                       | Stratue IT Supp. (5)     | \$10     |
| Company Code: 3000 (IDES US INC)                                                                             |                                                                                                    | 3 US INC)                |                    |                                       | Stratus IT Supp (5)      | 510,     |
| Related Projects: Create Project Add To Project                                                              |                                                                                                    | ject Add to Project      |                    |                                       | Total (5 items)          | \$10     |
|                                                                                                    | My Labels: Apply Labe                                                                                                    | əl                       |                    |                                       |                          |          |
|                                                                                                    | Deliver To: My desk                                                                                                    |                          |                    |                                       |                          |          |
| Need-by Date: (i)                                                                                            |                                                                                                    |                          |                    |                                       |                          |          |
| Comments: Add Comment                                                                                        |                                                                                                    | ient                     |                    |                                       |                          |          |
|                                                                                                    | Attachments: @ Add Atta                                                                                                    | achment                  |                    |                                       |                          |          |
|                                                                                                    |                                                                                                    |                          |                    |                                       |                          |          |
| <ul> <li>Approval Fl</li> </ul>                                                                              | ow                                                                                                    |                          |                    |                                       |                          |          |
|                                                                                                    |                                                                                                    |                          |                    |                                       |                          |          |
|                                                                                                    | oval Flow                                                                                                    |                          |                    |                                       |                          |          |
| Show Appro                                                                                                   |                                                                                                    |                          |                    |                                       |                          |          |
| Show Appro                                                                                                   |                                                                                                    |                          |                    |                                       |                          |          |
| <ul> <li>Show Appro</li> <li>Line Items</li> </ul>                                                           |                                                                                                    |                          |                    |                                       |                          |          |
| Show Appreciation     Line Items     5 Items Total                                                           |                                                                                                    |                          |                    |                                       |                          | Hide Det |
| Show Appreciation     Line Items     Items Total     No. † Type E                                            | lescription                                                                                                    |                          | Qty Unit           | Price                                 | Amount                   | Hide Det |
| Show Apprent     Line Items     Items Total     No. ↑ Type E     1 1 2                                       | rescription<br>530p Lightweight Noteboo                                                                                                    | ik PC                    | Qty Unit<br>5 each | Price<br>\$934.00 USD                 | Amount<br>\$4,670.00 USD | Hide Del |
| Show Apprent     Line Items     Items Total     No. † Type I     1 12 2     Suppli                           | Pescription<br>530p Lightweight Noteboo<br>ar Part #: 1552693                                                                                  | ık PC                    | Qty Unit<br>5 each | Price<br>\$934.00 USD                 | Amount<br>\$4,670.00 USD | Hide De  |
| Show Appr     Line Items     Total     No. † Type I     I I I I     Suppli     Commod                        | Description<br>1530p Lightweight Noteboo<br>ar Part #: 1552693<br>ity Code: Notebook.com                                                       | ik PC<br>puters          | Qty Unit<br>5 each | Price<br>\$934.00 USD                 | Amount<br>\$4,670.00 USD | Hide Def |
| Show Appreciation     Line Items     Items Total     No. † Type II     I II     Suppli     Commod     Materi | Description<br>1530p Lightweight Noteboo<br>er Part #: 1552693<br>ity Code: Notebook com<br>al Group: 012 (Hardward                            | ik PC<br>puters<br>i)    | Qty Unit<br>5 each | Price<br>\$934.00 USD                 | Amount<br>\$4,670.00 USD | Hide Det |
| Show Appr     Line Items     Total     No. † Type I     I I I I     Suppli     Commod     Materi     Pi      | bescription<br>1530p Lightweight Noteboo<br>er Part #: 1552693<br>ity Code: Notebook com<br>al Group: 012 (Hardward<br>Irch Org: 3000 (IDES U: | puters<br>1)<br>SA)      | Qty Unit<br>5 each | Price<br>\$934.00 USD                 | Amount<br>\$4,670.00 USD | Hide Det |

Line Item Text:

Contact: STRATUSIT Payment Terms: NT30 Emergency Order:

### Screen changes: Amending an order

- The document ID will be that of the requisition, appended with "-A" and a sequence
   number, like PR123-A1
- New items can be added through "Continue Shopping"
- User can make changes to Deliver to details, add comments and attachments, and "Add Lines to Amend" from the latest version of the requisition. User cannot add items already on another amendment in process.

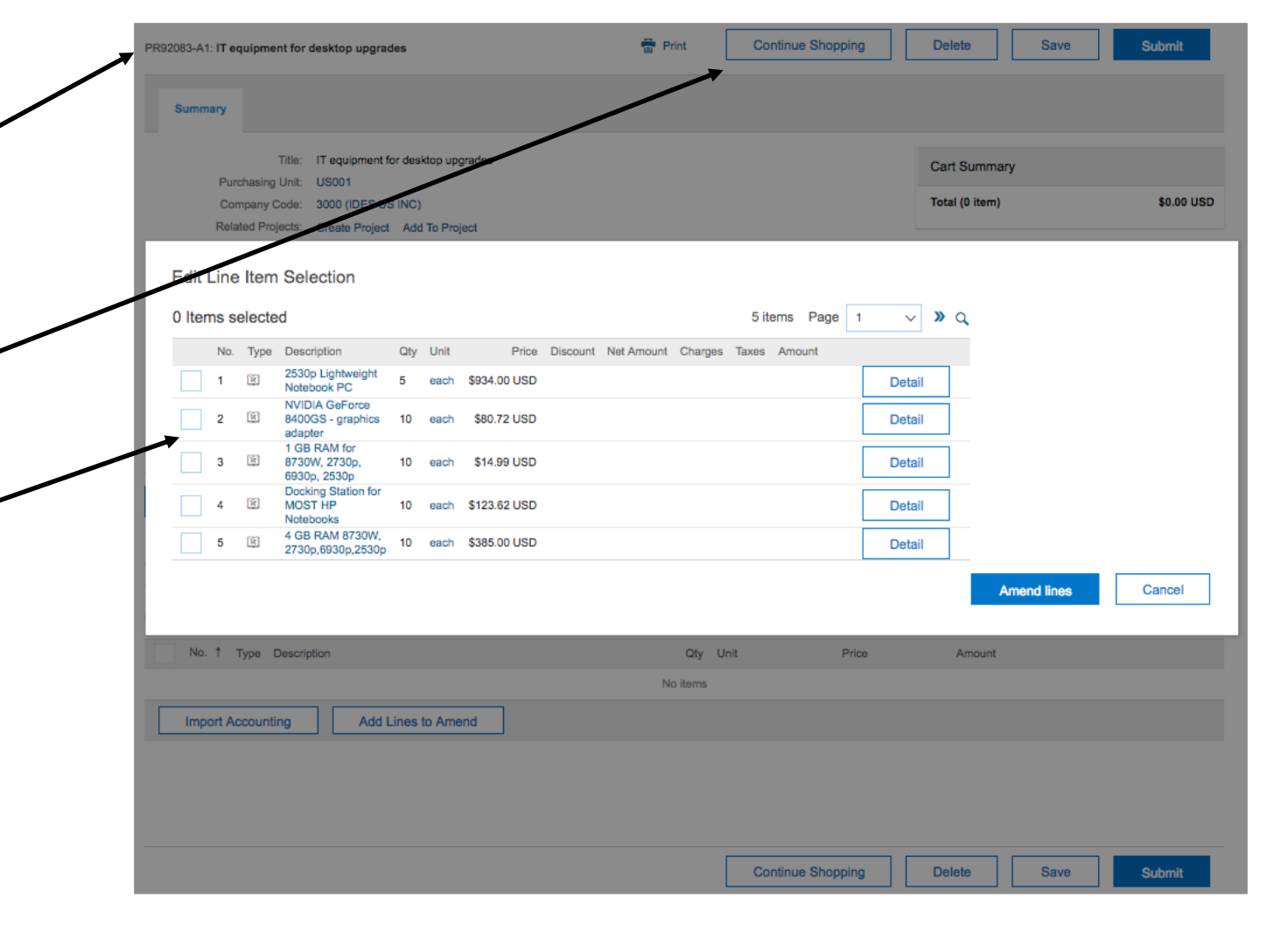

### Screen changes: Requisition details

- Once amendment has been selected, subsequent changes can only be done through amendments, and not standard change
- The requisition has a new tab listing all amendment documents and their respective status
- Once an amendment is approved, the changes are merged with the latest version of the requisition and a new version is created

| PR92083 - IT equipment for | Status:                           |                   |              |
|----------------------------|-----------------------------------|-------------------|--------------|
| Copy Amend                 | Receive Print Create              | emplate           |              |
| Summary Budgets Or         | lers Amendments Receipts History  |                   |              |
|                            |                                   |                   |              |
| 1 total amendments         |                                   |                   |              |
| Amendments 1               | Title                             | Date Created      | Total Status |
| PR92083-A1                 | IT equipment for desktop upgrades | Thu, 30 Aug, 2018 | Composing    |
| L Delete                   |                                   |                   |              |

### Comparison: Change Order vs Amend Order

| Action                           | Change Order                                                                                                    | Amend Order                                                                                                    |
|----------------------------------|----------------------------------------------------------------------------------------------------|----------------------------------------------------------------------------------------------------|
| A change to an order is required | User select <b>Change Order</b> button. Change of order is not<br>allowed <i>if an existing change requisition is in process</i> .<br>Subsequent change only display Change Order option.<br>Changes can be done by the Requester, Preparer, or user with<br>Edit Approvable permission (e.g. Purchasing Agent etc). | User select <b>Amend Order</b> button.<br>Subsequent changes only display Amend Order option.<br>Changes can be done by the Requester, Preparer, or user with Edit<br>Approvable permission.                                                                                                    |
| Selecting lines to change        | All items, depending on configuration and status of order line, can be changed.                                                                                                    | User select items from Requisition to amend; "Amend lines". User <i>cannot</i> select items that is already added to another Amendment in process.                                                                                                    |
| Changing the order               | A user can modify header and line level details as per<br>configuration. This typically include line level detail, accounting,<br>adding or deleting lines, changing header information.                                                                                                    | A user can modify line item detail such as price and quantity, need by date, ship to, and accounting – as defined by the configuration. Lines can be added or deleted. Header comments or attachments is also allowed.                                                                                                 |
| Approval of the changes          | The new version of the requisition is routed for approval. Once<br>approved, a new version of the order is created and sent to the<br>supplier. Subsequent changes are made to the latest version.                                                                                                    | The amendment, with select items, are routed for approval. Once<br>approved, the lines are merged into the latest version of the requisition<br>into a new version of the requisition. If no approval is configured for the<br>amended requisition, a new version of the order is created and sent to<br>the supplier. |
| View change history              | The History tab of the requisition shows changes done, and a link to previous version.                                                                                                    | In addition to showing the change and previous version under the requisition History tab, a new Amendments tab shows a list of all amendments to the requisition.                                                                                                    |
| Reporting                        | Requisitions, and the versions are reportable under the Requisition Fact                                                                                                    | Amendments are included in the Requisition Fact, but distinguished by a new subtype; Amendment and Amended Requisition.                                                                                                    |

#### FAQ : Enhancements to change order process using simultaneous amendments

- By default, both Change and Amend process is allowed.
- The solution can be configured to only allow the Amend process by setting the parameter Application.Purchasing.RestrictChangeOrderAction to Yes through a service request.
- The option to Change vs Amend an order is only available for the *initial version of the order*. Once Change or Amend has been selected, future changes to the order have to follow the same process.
- A Change or Amendment can be initiated by the Requester, Approver, or users with Edit Approvable permission
- The solution can be configured to have an approval process of the amended requisition. This would mean that the
  amendment has an approval, and then the amended requisition has an approval.
- If no approval of the amended requisition is configured, the merged requisition will be immediately approved and a change order issued.
- If approval of the amended requisition is configured, a 2nd, parallel amendment that is approved will not merge with the that version of the requisition until it has been fully approved again generating a 2nd amended requisition approval.
- The status of an Amendment is "Merged" once fully approved and the amended requisition has been created.
- If Amendments exist, those are visible under a new Tab of the Requisition called Amendments
- Enhancements are made to the Requisition Fact to allow to distinguish between Requisition, Amendment, and Amended Requisitions
- Amendment functionality is not enabled for Guided Buying at this time